## **Mapping YPIC shares remotely**

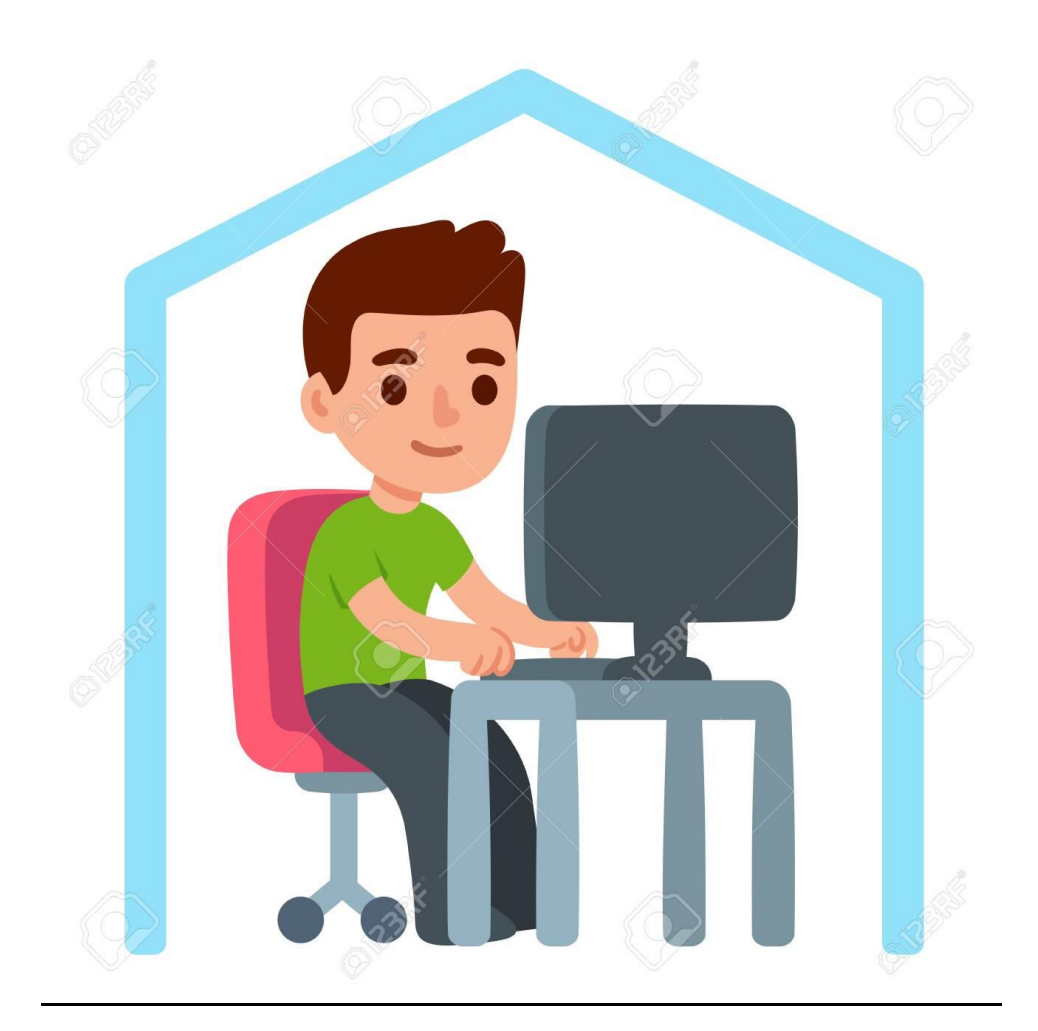

- Obtain Permission from your supervisor
- Send email request to <u>noc@ypic.com</u>
- Create VPN Connection

• Start | My Computer:

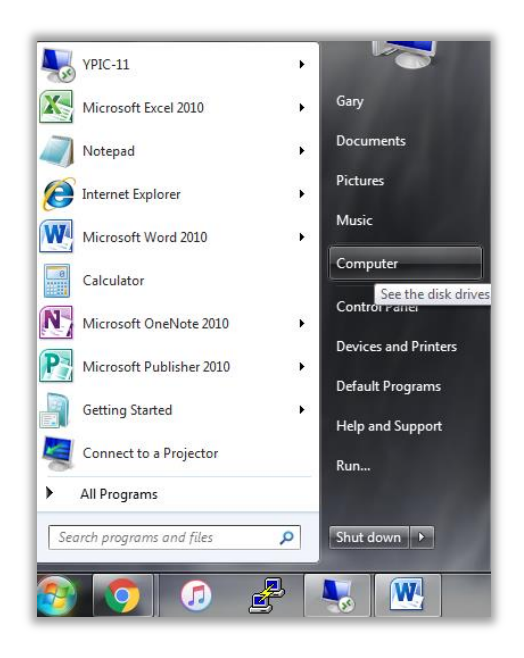

• Map Network Drive:

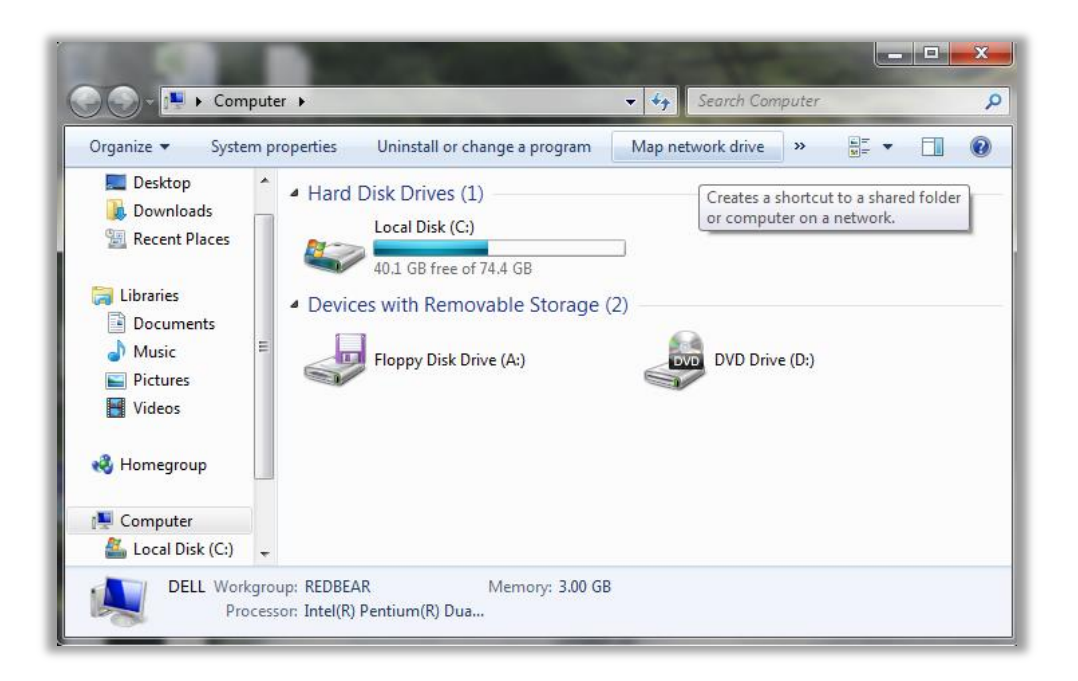

• From the Drop-Down list, select Y:

| What ne Specify th | etwork Drive<br>etwork folder woul<br>e drive letter for the conr          | d you like to map?<br>nection and the folder that you want to connect to: |
|--------------------|----------------------------------------------------------------------------|---------------------------------------------------------------------------|
| Drive:             | Z:                                                                         | •                                                                         |
| Folder:            | Z:<br>Y:<br>X:<br>W:<br>V:<br>U:<br>T:<br>S:<br>R:<br>Q:<br>P:<br>O:<br>N: | Browse  tials n use to store your documents and pictures.                 |
|                    | M:<br>L:<br>K:<br>I:                                                       | Finish                                                                    |

• In Folder box, enter <u>\\216.160.212.2\Staff</u>:

| 🕞<br>Map N                                                                              | etwork Drive                                                                 |  |  |  |  |  |  |
|-----------------------------------------------------------------------------------------|------------------------------------------------------------------------------|--|--|--|--|--|--|
| What network folder would you like to map?                                              |                                                                              |  |  |  |  |  |  |
| Specify the drive letter for the connection and the folder that you want to connect to: |                                                                              |  |  |  |  |  |  |
| Drive:                                                                                  | Y: •                                                                         |  |  |  |  |  |  |
| Folder:                                                                                 | \\216.160.212.2\Staff                                                        |  |  |  |  |  |  |
|                                                                                         | Example: \\server\share                                                      |  |  |  |  |  |  |
|                                                                                         | Reconnect at logon                                                           |  |  |  |  |  |  |
|                                                                                         | Connect using different credentials                                          |  |  |  |  |  |  |
|                                                                                         | Connect to a Web site that you can use to store your documents and pictures. |  |  |  |  |  |  |
|                                                                                         |                                                                              |  |  |  |  |  |  |
|                                                                                         |                                                                              |  |  |  |  |  |  |
|                                                                                         |                                                                              |  |  |  |  |  |  |
|                                                                                         | Finish Cancel                                                                |  |  |  |  |  |  |

• Check Reconnect at logon, Connect using different credentials, then press Finish:

| 🕞<br>Map N                                                                                                    | letwork Drive                                                                                                    |  |  |  |  |  |  |
|----------------------------------------------------------------------------------------------------|----------------------------------------------------------------------------------------------------|--|--|--|--|--|--|
| What network folder would you like to map?<br>Specify the drive letter for the connection and the folder that you want to connect to: |                                                                                                    |  |  |  |  |  |  |
| Drive:<br>Folder:                                                                                                    | Y:         \\216.160.212.2\Staff         Example: \\server\share         ☑ Reconnect at logon         ☑ Connect using different credentials         Connect to a Web site that you can use to store your documents and pictures. |  |  |  |  |  |  |
|                                                                                                    | Finish Cancel                                                                                                    |  |  |  |  |  |  |

• Enter <u>yumapic</u>\Your User Name and Password, then press OK:

| Windows Security                                                        |
|-------------------------------------------------------------------------|
| Enter Network Password<br>ter your password to connect to: 216.160.212. |
| yumapic\gary<br>••••••<br>Domain: yumapic<br>Remember my credentials    |
| OK Cancel                                                               |

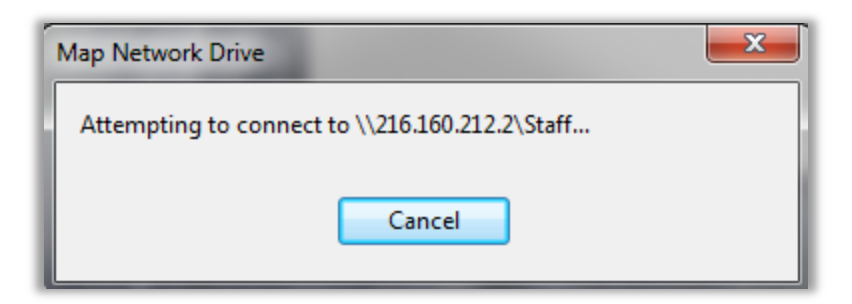

• Upon Successful connection, you will see the shared drive:

|                                                                        |       | -                                  | -                  |                   |                   | x     |  |  |
|------------------------------------------------------------------------|-------|------------------------------------|--------------------|-------------------|-------------------|-------|--|--|
| Com Com                                                                | pute  | r ► Staff (\\216.160.212.2) (Y:) ► |                    | earch Staff (\\21 | 6.160.212.2) (Y:) | م     |  |  |
| Organize 🔻 New                                                         | folde | r                                  |                    |                   |                   | ?     |  |  |
| 〕 Downloads                                                            | *     | Name                               | Date modified      | Туре              | Size              |       |  |  |
| 📃 Recent Places                                                        |       | 퉬 Adriana                          | 6/16/2020 1:22 PM  | File folder       |                   |       |  |  |
| 📁 Librarian                                                            |       | 鷆 Aida                             | 6/16/2020 12:48 PM | File folder       |                   | =     |  |  |
| Decuments                                                              |       | 鷆 Alicia                           | 6/2/2020 2:33 PM   | File folder       |                   |       |  |  |
| Documents                                                              |       | 퉬 Amber                            | 6/16/2020 12:55 PM | File folder       |                   |       |  |  |
| IVIUSIC     Distance                                                   | -     | 鷆 Ana                              | 6/16/2020 1:22 PM  | File folder       |                   |       |  |  |
|                                                                        |       | 퉬 Andrea                           | 5/5/2020 9:35 AM   | File folder       |                   |       |  |  |
|                                                                        |       | 鷆 Archive-PaperLessFiles           | 10/16/2018 11:36   | File folder       |                   |       |  |  |
|                                                                        |       | 퉬 Archive-WIACaseNotes             | 12/9/2017 10:20 AM | File folder       |                   |       |  |  |
| Nomegroup                                                              |       | 퉬 Beatriz                          | 6/15/2020 2:08 PM  | File folder       |                   |       |  |  |
| · Commuter                                                             |       | 鷆 Brian                            | 6/11/2020 3:00 PM  | File folder       |                   |       |  |  |
| Local Disk (C)                                                         |       | 鷆 Charter                          | 6/16/2020 11:14 AM | File folder       |                   |       |  |  |
| Cocal Disk (C:)                                                        | 2     | 鷆 Christopher                      | 6/12/2020 4:12 PM  | File folder       |                   |       |  |  |
|                                                                        | -     | Compliance                         | 6/11/2020 4:35 PM  | File folder       |                   | Ψ<br> |  |  |
| 36 items Offline status: Online<br>Offline availability: Not available |       |                                    |                    |                   |                   |       |  |  |

- Site Specific Notes
- YPIC Main Site Staff using the Y: drive:
  - $\odot$  216.160.212.2 \Staff
- MLK Youth Staff using the M: drive:
  - o 67.132.122.36\Staff